## **AircastDB Multi-Station Setup**

In this tutorial, you will learn how to set up multi-station scheduling in AircastDB.

Multi-station scheduling allows you to schedule and store playlists for multiple stations/channels inside a single AircastDB. It is often used together with Multi Instance Playout to build a multi-channel streaming playout server.

## **General Notes**

In a multi-station AircastDB, all stations share the following data:

- Audio library and storages
- Available hour/music templates

The following data/settings are managed separately for each station:

- Hour/music template assignment
- Advertising settings
- Playlist

## Add stations in AircastDB

To define multiple stations, open the AircastDB app and go to Administration  $\rightarrow$  Configuration  $\rightarrow$  Stations. You will see that there is currently only one "Default" station defined:

| Storages | Stations | Sub-Playlists | Mini Sched | ller s | tandard A | ttributes | Playlist At | tributes | Settings |
|----------|----------|---------------|------------|--------|-----------|-----------|-------------|----------|----------|
| ID       | Name     |               |            |        |           |           |             |          |          |
| 1        | Default  |               |            |        |           |           |             |          |          |
|          |          |               |            |        |           |           |             |          |          |
|          |          |               |            |        |           |           |             |          |          |
|          |          |               |            |        |           |           |             |          |          |
|          |          |               |            |        |           |           |             |          |          |
|          |          |               |            |        |           |           |             |          |          |
|          |          |               |            |        |           |           |             |          |          |
|          |          |               |            |        |           |           |             |          |          |
|          |          |               |            |        |           |           |             |          |          |
|          |          |               |            |        |           |           |             |          |          |
|          |          |               |            |        |           |           |             |          |          |
|          |          |               |            |        |           |           |             |          |          |
|          |          |               |            |        |           |           |             |          |          |
|          |          |               |            |        |           |           |             |          |          |
|          |          |               |            |        |           |           |             |          |          |
|          |          |               |            |        |           |           |             |          |          |
|          |          |               |            |        |           |           |             |          |          |
| Ad       | d        | Remov         | e          | Rena   | me        | ]         |             |          |          |
|          |          |               |            |        |           |           |             |          |          |

Now click "Add" and add as many stations as you require. You can also click the name of an existing station and change its name:

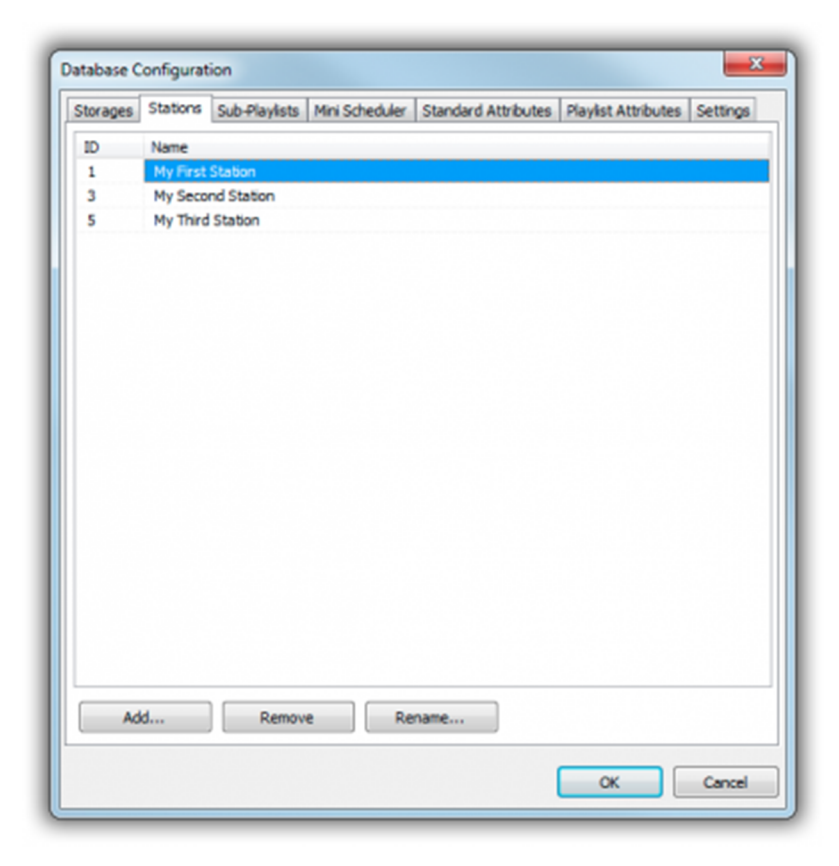

Please note that a new ID is assigned everytime you add a new station; the ID is not reused when you delete a station. In the screenshot above, the IDs 2 and 4 had been used for stations that have been deleted again in the meantime.

Don't forget to click OK to save the new configuration. You will be prompted to restart the AircastDB app and all running Aircast instances. When you re-open the AircastDB app, you will notice that a new item *Station* appeared in the the menu. Use this menu to switch between stations when doing scheduling work. Alternatively, use the small tabs at the bottom of the window.

| nb. Details Setting View Administration 1 e wy Prot Station My Second Station My Third Station My Third Station | n Sendrana Capat |      |        |
|----------------------------------------------------------------------------------------------------|------------------|------|--------|
| Der                                                                                                    | B MA B 35e       | Ares | / Twee |
| Search:                                                                                                    | ×                | н    | - 42   |
| My Fest Statue /My Second Statue /My Third Sta<br>0 Rame                                                        | non/             |      |        |

**Note**: The *Station* menu is only visible when you run the AircastDB app as a separate process (from the Windows Start Menu, or using the AircastDB.bat batch file). On the contrary, when you open the AircastDB window from the playout window (through the *Database* button in the toolbar), you can only access the "default station" for that instance (see next section).

## **Select the Default Station**

Each AircastDB connection has a **Default Station** setting. As the name suggests, this is the station that is selected by default when you open the AircastDB app from that Aircast installation (or playout instance, for multi-instance setups).

The Default Station is also the one that is used by the playout process to access playlists, e.g. during the hourly *Load database playlist* event. It is fixed and cannot be changed unless you close the playout and open the config app to alter the Default Station setting. Likewise, when you open the AircastDB app from the playout window (clicking the Database button in the playout toolbar), there will be no *Station* menu or tabs – you can only work within the Default Station.

To change the Default Station for a particular installation/instance, open up the Aircast configuration, go to *Databases*, edit the AircastDB connection and switch to the *Settings* tab;

| Storage R                                                                                                    | edirection                                                                                                    | Advanced                                                                                                  |                                                                                                    | Mai       | ntenance                       |
|----------------------------------------------------------------------------------------------------|----------------------------------------------------------------------------------------------------|----------------------------------------------------------------------------------------------------|----------------------------------------------------------------------------------------------------|-----------|--------------------------------|
| Connection                                                                                                    | Setup                                                                                                    | Upgrade                                                                                                   | Secur                                                                                                    | ity       | Settings                       |
| atabase ID                                                                                                    |                                                                                                    |                                                                                                    |                                                                                                    |           |                                |
| atabase ID:                                                                                                    | 590E681996E456                                                                                                    | C7D02D5785A6D02                                                                                           | C27                                                                                                    |           |                                |
|                                                                                                    | The database ID is<br>database. It shou                                                                                                    | is created automatic<br>Id not be changed m                                                               | ally when the the second second second second second second second second second second second second second se | you set u | p the                          |
| efault Station                                                                                                    |                                                                                                    |                                                                                                    |                                                                                                    |           |                                |
| station ID:                                                                                                    | 1 Se                                                                                                    | elect                                                                                                    |                                                                                                    |           |                                |
|                                                                                                    | If you have config                                                                                                    | oured multiple statio                                                                                     | ns, enter t                                                                                                    | he ID of  | the station                    |
|                                                                                                    | that should be the                                                                                                    | e default station. Th                                                                                     | e default s                                                                                                    | tation wi | Il also be used                |
|                                                                                                    |                                                                                                    | CALLER STREET IN SALES OF STREET                                                                          |                                                                                                    |           |                                |
|                                                                                                    | by the playout ne                                                                                                    | our michiodony p                                                                                          | nayiists ett                                                                                                    |           |                                |
| ayist caule                                                                                                    | by the playout me                                                                                                    | sole menodang p                                                                                           | na ynsia eu                                                                                                    |           |                                |
| ayist caule<br>Jumber of future                                                                                                    | e playlists to keep in                                                                                                    | n local cache:                                                                                            | no yiis cu                                                                                                    |           | 24                             |
| Number of futur                                                                                                    | e playlists to keep in                                                                                                    | n local cache:                                                                                            | na ynsia eu                                                                                                    |           | 24                             |
| ayist caule<br>iumber of futur<br>laylist cache up                                                                                                    | e playlists to keep in<br>date interval (minut                                                                                                    | n local cache:                                                                                            | ing ying etc                                                                                                    |           | 24 ×                           |
| layist cache<br>lumber of futur<br>laylist cache up<br>Options                                                                                                    | e playlists to keep in<br>date interval (minut                                                                                                    | n local cache:<br>tes):                                                                                   | ayısta cu                                                                                                    |           | 24 ×                           |
| Aumber of future<br>Navist cache up<br>Options                                                                                                    | e playlists to keep in<br>date interval (minut                                                                                                    | n local cache:<br>tes):                                                                                   | ayısta cu                                                                                                    |           | 24 ×                           |
| Naylist Cache<br>Aumber of future<br>Naylist cache up<br>Options<br>Management<br>Internet Serv<br>Auto Exponent                                                  | e playlists to keep in<br>date interval (minut<br>software requires lo<br>ver requires login<br>ver requires login<br>ver services login                                                                                               | n local cache:<br>tes):                                                                                   | ayısta cu                                                                                                    |           | 24 4 v                         |
| Aumber of future<br>Aumber of future<br>Yaylist cache up<br>Options<br>Management<br>Internet Serv<br>Auto Importe<br>Show Databa                                 | e playlists to keep in<br>date interval (minut<br>software requires login<br>ser requires login<br>se button in playou                                                                                                    | n local cache:<br>tes):<br>ogin<br>t window                                                               | ayısıs cu                                                                                                    |           | 24 (m)<br>5 (m)<br>v           |
| Aumber of future<br>Aumber of future<br>Naylist cache up<br>Options<br>Management<br>Internet Serv<br>Auto Importe<br>Show Databa<br>Use external                 | e playlists to keep in<br>date interval (minut<br>software requires login<br>er requires login<br>se button in playou<br>IDs for import and o                                                                                          | n local cache:<br>tes):<br>ogin<br>t window<br>export                                                     | ayasa cu                                                                                                    |           | 24 (*)<br>5 (*)<br>v           |
| Auriber of future<br>Navist cache up<br>Options<br>Management<br>Internet Serv<br>Auto Importe<br>Show Databa<br>Use external<br>Disable interr<br>Import new v   | e playlists to keep in<br>date interval (minut<br>software requires login<br>er requires login<br>se button in playou<br>IDs for import and e<br>hal logging<br>olice tracks recorder                                                  | n local cache:<br>tes):<br>ogin<br>t window<br>export<br>d in the playlist edito                          | y X                                                                                                    |           | 24 (*)<br>5 (*)<br>*           |
| Auriber of future<br>Navist cache up<br>Options<br>Management<br>Internet Serv<br>Auto Importe<br>V Show Databa<br>Use external<br>Disable interr<br>Import new v | e playlists to keep in<br>date interval (minut<br>software requires login<br>er requires login<br>se button in playou<br>IDs for import and e<br>al logging<br>voice tracks recorder<br>voice tracks recorder                          | n local cache:<br>tes):<br>ogin<br>t window<br>export<br>d in the playlist edite<br>d in the playout wind | ar<br>dow                                                                                                    |           | 24 A<br>5 A<br>V               |
| Auriber of future<br>Vaylist cache up<br>Options<br>Management<br>Internet Serv<br>Auto Importe<br>Show Databa<br>Use external<br>Disable interr<br>Import new v  | e playlists to keep in<br>idate interval (minut<br>software requires login<br>er requires login<br>er requires login<br>isse button in playou<br>IDs for import and e<br>hal logging<br>roice tracks recorder<br>roice tracks recorder | n local cache:<br>tes):<br>ogin<br>t window<br>export<br>d in the playlist edito<br>d in the playout wind | yr<br>dow                                                                                                    |           | 24 <b>*</b><br>5 <b>*</b><br>v |
| Aumber of future<br>Navist cache up<br>Options<br>Management<br>Internet Serv<br>Auto Import<br>Show Databa<br>Use external<br>Disable interr<br>Import new v     | e playlists to keep in<br>idate interval (minut<br>software requires login<br>er requires login<br>er requires login<br>see button in playou<br>IDs for import and en<br>hal logging<br>roice tracks recorder<br>roice tracks recorder | n local cache:<br>tes):<br>ogin<br>t window<br>export<br>d in the playlist edito<br>d in the playout wind | or<br>dow                                                                                                    |           | 24 **<br>5 **<br>v             |

Note that only the ID is displayed here – when you click *Select*, a list of available stations with the names and the IDs is presented:

| Storage R                                                                                                    | Redirection                                                                                                    | Advanced                                                                                                    |                          | Ma          | intenance        |
|----------------------------------------------------------------------------------------------------|----------------------------------------------------------------------------------------------------|----------------------------------------------------------------------------------------------------|--------------------------|-------------|------------------|
| Connection                                                                                                    | Setup                                                                                                    | Upgrade                                                                                                    | Sec                      | urity       | Settings         |
| Database ID                                                                                                    |                                                                                                    |                                                                                                    |                          |             |                  |
| Database ID:                                                                                                    | 590E681996E456                                                                                                    | 6C7D02D5785A6D02                                                                                                    | 2C27                     |             |                  |
|                                                                                                    | The database ID database. It show                                                                                                    | is created automatic<br>uld not be changed n                                                                          | ally when nanually.      | n you set   | up the           |
| Default Station                                                                                                    |                                                                                                    |                                                                                                    |                          |             |                  |
| Station ID:                                                                                                    | 1 S                                                                                                    | elect                                                                                                    |                          |             |                  |
|                                                                                                    | that should be the<br>by the playout me                                                                                                    | e default station. Th<br>odule when loading p                                                                         | e default<br>olaylists e | t station w | vil also be used |
| Playist Courie                                                                                                    |                                                                                                    |                                                                                                    |                          |             |                  |
| Number of futu                                                                                                    | re playlists to keep ir                                                                                                    | n local cache:                                                                                                    |                          |             | 24               |
| Number of futu<br>Playlist cache u                                                                                                    | re playlists to keep ir<br>pdate interval (minu                                                                                                    | n local cache:<br>tes):                                                                                               |                          |             | 24 ×             |
| Number of futu<br>Playlist cache u<br>Options                                                                                                    | re playlists to keep ir<br>pdate interval (minu                                                                                                    | n local cache:<br>tes):                                                                                               |                          |             | 24 🗍 🔻           |
| Playist Coole<br>Number of futu<br>Playist cache u<br>Options<br>Managemen<br>Internet Ser<br>Auto Import<br>Show Datab<br>Use externa<br>Disable inter<br>Import new<br>Import new | re playlists to keep in<br>pdate interval (minu<br>t software requires login<br>er requires login<br>ase button in playou<br>I IDs for import and<br>nal logging<br>voice tracks recorde<br>voice tracks recorde | n local cache:<br>tes):<br>login<br>ut window<br>export<br>export<br>ed in the playlist edit<br>ed in the playout win | or<br>dow                |             | 24 ×             |

Just select the appropriate station, click *OK* and save.